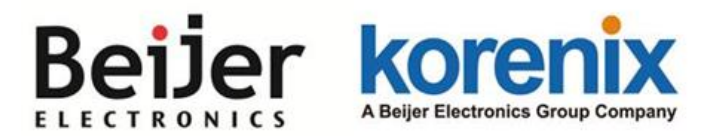

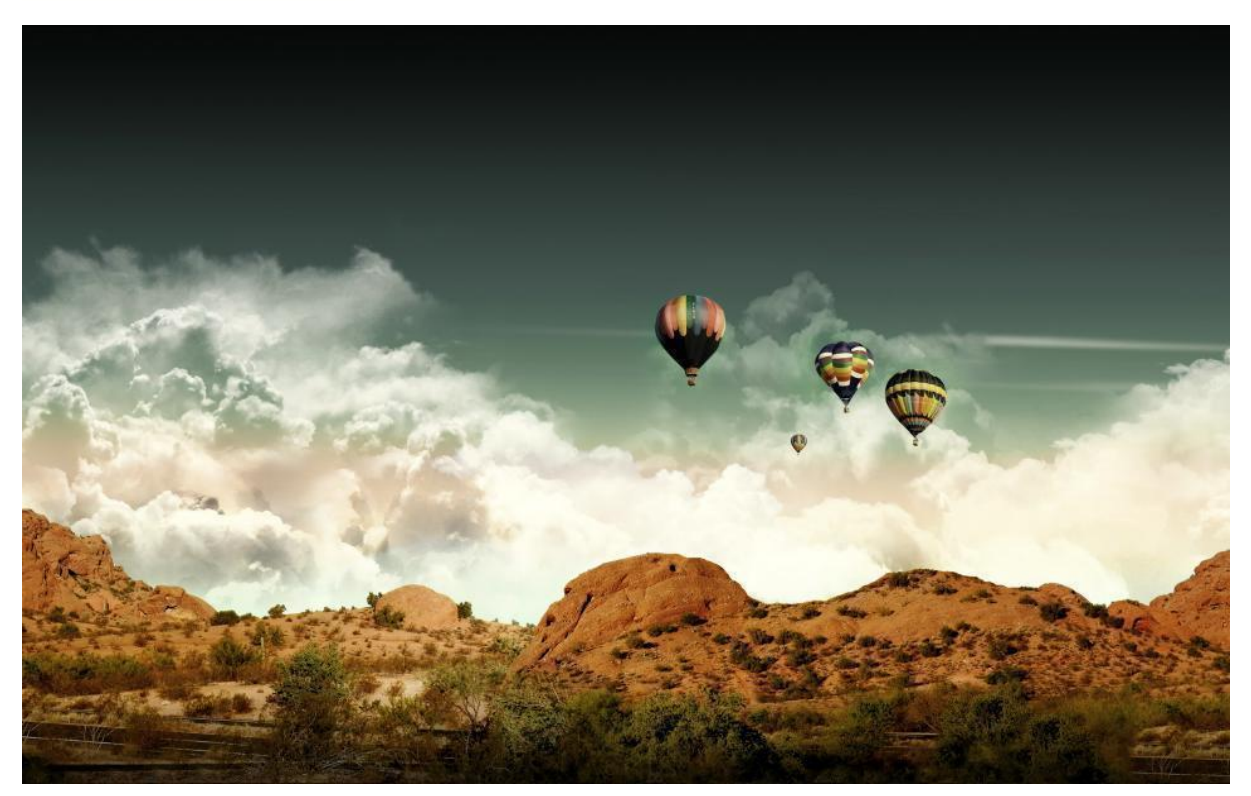

JetWave 4110L Industrial Lora Gateway User Manual

V1.1 Oct. 2019

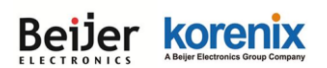

# LoRa

📕 Program Tool

- 📕 USB Driver
- Installation Guid.txt

## 1. Install USB Driver.

1.1 CP210xVCPInstaller\_x86.exe: For Windows XP、 Vista、 win7 32bits.
1.2 CP210xVCPInstaller\_x64.exe: For Windows Vista、 Win7、 Win8 64bits.

2. Copy all files in the "Program Tool" folder in your PC. (WW\_BOX\_LoRa.exe / SLABHIDDevice.dll / SLABHIDtoUART.dll).

3. Connect the LORA product and execute the Program Tool (WW\_BOX\_LoRa.exe).

Noted that:

- 1. Requires operating system: Windows XP / Vista / 7 / 8 / 10.
- 2. The software supports the Wireless LoRa RS-485 Gateway\_WW-3C28.

# Connect the PC for settings diagram

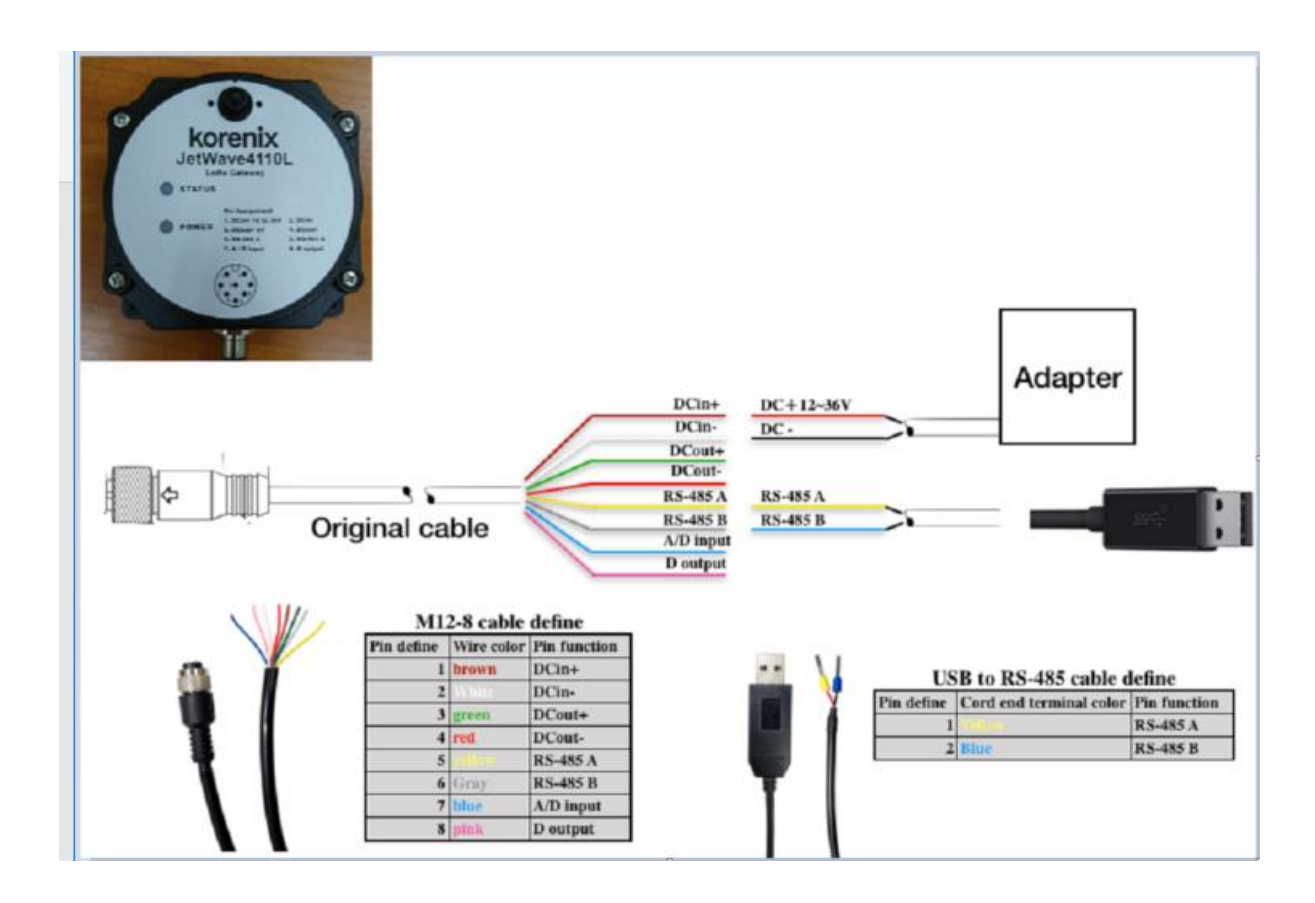

JetWave 4110L LoRa Gateway User Manual

# **Beijer Korenix** Program Tool (WW\_BOX\_LoRa.exe)

| WPS-WW_BOX_LoRa v0.0.0.8 | _         |          | $\times$ |
|--------------------------|-----------|----------|----------|
| File Setting             |           |          |          |
| 4                        |           |          |          |
|                          |           |          |          |
|                          |           |          |          |
|                          |           |          |          |
|                          |           |          |          |
|                          |           |          |          |
|                          |           |          |          |
|                          |           |          |          |
|                          |           |          |          |
|                          |           |          |          |
| License Level: 10        |           |          |          |
|                          | 2018/6/29 | 12:19:08 |          |

# **Icon Introduction**

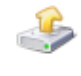

Read setting from device

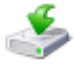

Write setting to device

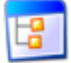

Back to All setting list

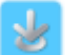

Continuous writing device from setting parameter file(\*.par)

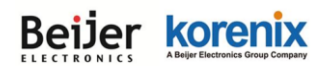

## **MENU Introduction**

#### File Menu

| 👄 WPS-WW_BOX_LoRa v0.0.0.8 |                     |  |
|----------------------------|---------------------|--|
| File                       | Setting             |  |
|                            | Open                |  |
|                            | Save                |  |
|                            | Save As             |  |
|                            | Read Device         |  |
|                            | Write Device        |  |
|                            | Main MCU Bootloader |  |
|                            | DIO MCU Bootloader  |  |
|                            | Exit                |  |

Open... Open a setting parameter file (\*.par) Save Save the setting parameter file Save As... Save all settings as another parameter file Read Device Read setting from device Write Device Write all settings to device Main MCU Bootloader Main MCU entry to Firmware Update Mode DIO MCU Bootloader DIO board MCU entry to Firmware Update Mode Exit Exit the program

#### **Setting Menu**

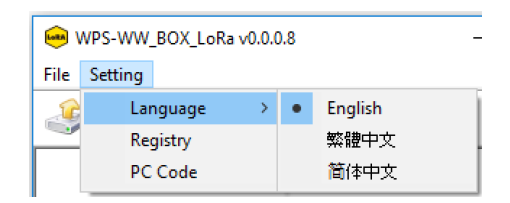

Language Select the language, such as English\繁體中文\简体中文 Registry Factory functions enable registration code PC Code Install PC hardware ID

#### JetWave 4110L LoRa Gateway User Manual

## Beijer korenix LLECTRONICS ABUE EBERNEL GROUP COMPANY Execute WW\_BOX\_LoRa.exe

Press Read setting from device and select the correct COM port and BaudRate(You can ignore BaudRate and the system will automatically search for you).

| Com Port Setting |        | × |
|------------------|--------|---|
| Com Port:        |        |   |
| ~                | ОК     |   |
| BaudRate:        | Cancel |   |
| 115200 🗸         |        |   |

1. Read setting list from device as below.

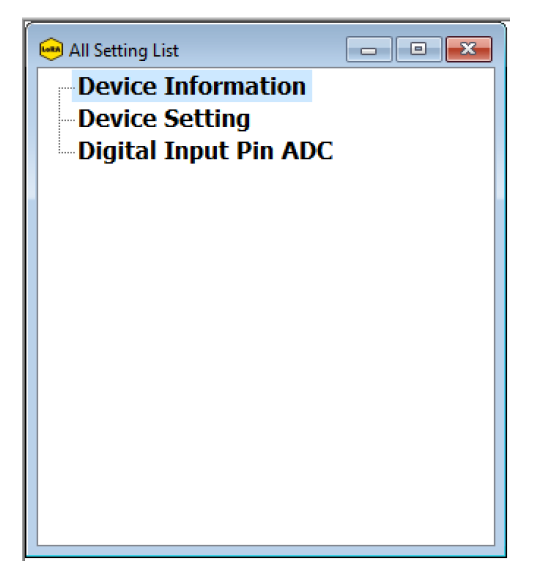

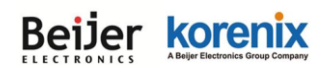

# **All Setting List**

**Device Information** 

| Device Information                                                        |
|---------------------------------------------------------------------------|
| Device Information                                                        |
| Model Number: JetWave4110L<br>Firmware: [V0.0.2]<br>Hardware: 1<br>PCODE: |
| Firmware: (RF)       1         Hardware: (RF)       1         PCODE: (RF) |
| ок                                                                        |

All device information is shown on on the Device Information page. **Model Number** This item is product model number **Firmware Main** Firmware Version **Hardware Main** Hardware Version **PCODE Product** CODE for factory use

Firmware (RF) RF Firmware VersionHardware (RF) RF Hardware VersionPCODE (RF) RF Product CODE for factory use

High Frequency Range (Hz) High band range 862~1020MHz\*
Low Frequency Range (Hz) Low band range 410~525MHz\*
(\*): Will be adjusted according to national regulations.

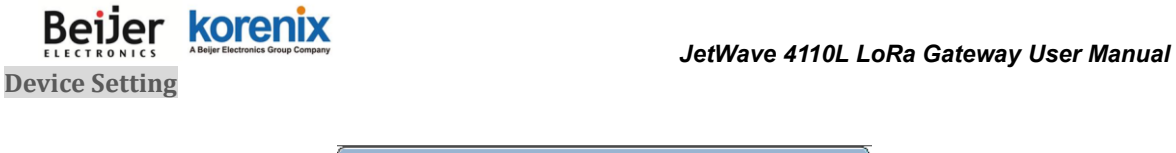

| Device Setting       RF Packet Setting       Digital I/O Pin         Frequency (Hz):       922090027         Tx Power:       High         Spreading Factor:       SF10         Bandwidth (KHz):       125         Equivalent Bitrate (bps):       976.56         Receiver Sensitivity (dBm):       1132         RS-485 Baudrate:       115200         ModBus RTU Data Filter Function         Enable RS-485 Bias Voltage | 🖮 Device Setting                                 |       |
|----------------------------------------------------------------------------------------------------|--------------------------------------------------|-------|
| Frequency (H2): 922090027<br>Tx Power: High<br>Spreading Factor: SF10<br>Bandwidth (KH2): 125<br>Equivalent Bitrate (bps): 976.56<br>Receiver Sensitivity (dBm): -132<br>RS-485 Baudrate: 115200<br>RS-485 Address: 1<br>ModBus RTU Data Filter Function<br>Enable RS-485 Bias Voltage                                                                                                    | Device Setting RF Packet Setting Digital I/O Pin |       |
| Tx Power: High<br>Spreading Factor: SF10<br>Bandwidth (KHz): 125<br>Equivalent Bitrate (bps): 976.56<br>Receiver Sensitivity (dBm): -132<br>RS-485 Baudrate: 115200<br>RS-485 Address: 1<br>ModBus RTU Data Filter Function<br>Enable RS-485 Bias Voltage                                                                                                    | Frequency (Hz): 922090027                        |       |
| Spreading Factor: SF10 V<br>Bandwidth (KHz): 125 V<br>Equivalent Bitrate (bps): 976.56<br>Receiver Sensitivity (dBm): -132<br>RS-485 Baudrate: 115200 V<br>RS-485 Address: 1<br>ModBus RTU Data Filter Function<br>Enable RS-485 Bias Voltage                                                                                                    | Tx Power: High $\checkmark$                      |       |
| Bandwidth (KHz): 125 v<br>Equivalent Bitrate (bps): 976.56<br>Receiver Sensitivity (dBm): -132<br>RS-485 Baudrate: 115200 v<br>RS-485 Address: 1<br>ModBus RTU Data Filter Function<br>Enable RS-485 Bias Voltage                                                                                                    | Spreading Factor: SF10 $\checkmark$              |       |
| Equivalent Bitrate (bps): 976.56<br>Receiver Sensitivity (dBm): 132<br>RS-485 Baudrate: 115200 V<br>RS-485 Address: 1<br>ModBus RTU Data Filter Function<br>Enable RS-485 Bias Voltage                                                                                                    | Bandwidth (KHz): 125 $\checkmark$                |       |
| Receiver Sensitivity (dBm): -132<br>RS-485 Baudrate: 115200 V<br>RS-485 Address: 1<br>ModBus RTU Data Filter Function<br>Enable RS-485 Bias Voltage                                                                                                    | Equivalent Bitrate (bps): 976.56                 |       |
| RS-485 Baudrate: 115200 v<br>RS-485 Address: 1<br>ModBus RTU Data Filter Function<br>Enable RS-485 Bias Voltage                                                                                                    | Receiver Sensitivity (dBm): -132                 |       |
| RS-485 Address: 1<br>ModBus RTU Data Filter Function<br>Enable RS-485 Bias Voltage                                                                                                    | RS-485 Baudrate: 115200 $\checkmark$             |       |
| ModBus RTU Data Filter Function Enable RS-485 Bias Voltage                                                                                                    | RS-485 Address: 1                                |       |
| Enable RS-485 Bias Voltage                                                                                                    | ModBus RTU Data Filter Function                  |       |
|                                                                                                    | Enable RS-485 Bias Voltage                       |       |
|                                                                                                    |                                                  |       |
|                                                                                                    |                                                  |       |
|                                                                                                    |                                                  |       |
|                                                                                                    |                                                  |       |
|                                                                                                    |                                                  |       |
|                                                                                                    |                                                  |       |
|                                                                                                    |                                                  |       |
|                                                                                                    |                                                  |       |
|                                                                                                    |                                                  |       |
|                                                                                                    |                                                  |       |
|                                                                                                    |                                                  |       |
| Maite                                                                                                    |                                                  | Write |

ℜNoted that:

All devices are identical in the setting of frequency and RF BitRate.

All device settings are shown on as follows.

### Frequency (Hz)

Setting transmit and receive frequency, the frequency range is 410MHz to 525MHz / 862MHz to 1020MHz.

#### **Tx Power**

Setting transmit power High (2W), Middle (1W), Low (0.5W).

#### **Spreading Factor**

Setting spreading factor, the range is 7~12. The smaller the value, the greater the transmission rate. \*\*

#### Bandwidth (KHz)

Setting bandwidth, the range is 7.8 $\sim 500$  kHz. \*\*

### **Equivalent Bitrate (bps)**

Display equivalent bitrate, for reference only. This value will change according to the Spreading Factor and

Bandwidth.

### **Receiver Sensitivity (dBm)**

Display receiver sensitivity, for reference only. This value will change according to the Spreading Factor

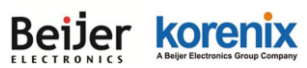

and Bandwidth.

### RS-485 / RS-232 Baudrate (bps)

The Baudrate setting from 4800, 9600, 19200, 38400, 57600, 115200, 230400.

#### **RS-485 Address**

Setting the RS-485 device address(1~255).

#### **Modbus RTU Data Filter Function**

Check the box to enable Modbus RTU data filter function. This function will be checked the RS-485 address and Modbus RTU checksum.

If this function is enabled, the data input from the RF(LoRa)/ RS-485/RS-232 will be compared with RS-485 Address and Modbus RTU Data CheckSum.

#### Enable RS-485 Bias Voltage

Check the box to enable RS-485 Bias Voltage function. RS-485 bias voltage will provided by WW-3C28.

(\*\*):Adjusting Spreading Factor and Bandwidth will affect Bitrate and Sensitivity. Bitrate range is .018 - 37.5 kbps and Sensitivity range is -111 to -148 dBm.

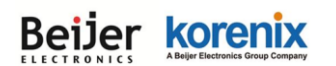

# **RF Packet Setting**

| 👄 Device Setting                                   | - • × |
|----------------------------------------------------|-------|
| Device Setting RF Packet Setting Digital I/O Pin   |       |
| Receive Packet                                     |       |
| Address base filtering: Broadcast / Node / Group ~ | ]     |
| Node address: 1                                    |       |
| Group address: 128                                 |       |
| Transmit Packet                                    |       |
| Target Address Type: Broadcast 🗸                   |       |
| Node address: 1                                    |       |
| Group address: 128                                 |       |
| Packet Verify Code(Hex.): 0x 79                    |       |
|                                                    |       |
|                                                    |       |
|                                                    |       |
|                                                    |       |
|                                                    |       |
|                                                    |       |
|                                                    |       |
|                                                    |       |
|                                                    | Write |
|                                                    |       |

#### ℜNoted that:

All devices are identical in the Sync. word value to link.

# Beijer korenix

## **Receive Packet Setting**

#### Address base filtering

Broadcast / Node / Group, Broadcast / Node, Broadcast / Group, Node / Group, Broadcast only, Node only, Group only

**Node address** 1~255 %Own Address

**Group address** 1~255 **%**0wn Address

### **Transmit Packet Setting**

Target address Type Broadcast, Node, Group

Node address 1~255 %Node address of the destination (receiver)

Group address 1~255 % Group address of the destination (receiver)

#### Pattern association

| RX TX                    | Broadcast | Node | Group |
|--------------------------|-----------|------|-------|
| Broadcast / Node / Group | YES       | YES  | YES   |
| Broadcast / Node         | YES       | YES  | NO    |
| Broadcast / Group        | YES       | NO   | YES   |
| Node / Group             | NO        | YES  | YES   |
| Broadcast only           | YES       | NO   | NO    |
| Node only                | NO        | YES  | NO    |
| Group only               | NO        | NO   | YES   |

**YES** The device receive is available.

**(NO)** The device receive is invalid.

### Packet verify Code(.Hex)

Set this value to confirm the packet, only packets that match the value will be received.

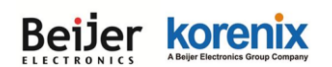

## ModBus RTU setting

Install "WW\_ModBus\_RTU" tool. For more ModBus setting.

| 😑 WW_ModBus_RTU v0.0.3                                                                                                    | _ | ×         |
|----------------------------------------------------------------------------------------------------|---|-----------|
| File Setting                                                                                                    |   | <br>      |
| Generate Command Parsing Command Response                                                                                                    |   | · · · · · |
| RS-485 Address: 1<br>Digital I/O Pin Exception Status Power Status<br>Pin Number: 1<br>Output Power Supply Output Pin Input Pin<br>Output Power Supply Configuration<br>Output Power Supply: Enable<br>V                                                                         |   | _         |
| Output Power Supply related Modbus RTU Commands         Read the current consumption of the power supply output:       0103301000018ACF         Read Output Power Supply parameters:       010340100001900F         Write Output Power Supply parameters:       0106401000015C0F |   |           |
| I/O all parameters related Modbus RTU Commands<br>Read I/O all parameters: 010340000002D1CB<br>Write I/O all parameters: 01104000000204640503E8CDE3                                                                                                    |   |           |
| <                                                                                                    |   | >         |

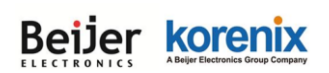

## Install "WW\_P\_CMD\_Tool" tool. For more ModBus setting.

| WW_P_CMD_Tool v0.0.3                                                                                                    |
|----------------------------------------------------------------------------------------------------|
| File Setting                                                                                                    |
| Generate Command Parsing Command Response                                                                                                    |
| Receiving sideRS-485 Address:       1       Sending side RS-485 Address:       2 <b>* All commands must end with "\r\n" (0x0D, 0x0A)!</b> Digital I/O Pin |
| Pin Number: 1                                                                                                    |
| Output Power Supply Output Pin Input Pin                                                                                                    |
| Output Power Supply Configuration                                                                                                    |
| Output Power Supply: Enable                                                                                                    |
| Auto Report setting                                                                                                    |
| Report Target RS-485 ID: 0 Report Path: RF 🗸                                                                                                    |
| Timed Reporting Interval (sec): 0 (0=Disable the timed reporting function)                                                                                |
| Threshold Detect and Report Interval (sec): 10                                                                                                    |
| Reporting condition for each pins                                                                                                    |
| Threshold Reporting Conditions: Disable the threshold reporting function $\sim$                                                                           |
| Max. Threshold Value : 200 • 00 mA                                                                                                    |
|                                                                                                    |
|                                                                                                    |
| Output Power Supply related Commands                                                                                                    |
| Read the current consumption of the power supply output: \$P,234,0,1,2,1*hh                                                                               |
| Read Output Power Supply parameters: \$P,233,0,1,2,1*hh Read Auto Report parameters: \$P,236,0,1,2*hh                                                     |
| Write Output Power Supply parameters: \$P,233,2,1,2,1,1,0*hh Write Auto Report parameters: \$P,236,2,1,2,0,0,0,10*hh                                      |
| Read Threshold Reporting Conditions: \$P,235,0,1,2,1*hh                                                                                                   |
| Write Threshold Reporting Conditions: \$P,235,2,1,2,1,20000,1,0*hh                                                                                        |
| I/O all parameters related Commands                                                                                                    |
| Read I/O all parameters: \$P,239,0,1,2,1*hh                                                                                                    |
| Write I/O all parameters: \$P,239,2,1,2,1,1,0,0,0,0,1000,50,1,0*hh                                                                                        |

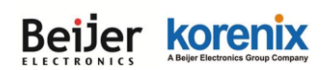

## **Register Address Mappings**

| Address | Description                           | Attribute |
|---------|---------------------------------------|-----------|
| 0x3000  | REG_DI_VAL_1:                         | R         |
|         | DI(AI) #1 Detection value             | (03H)     |
| 0x3001  | REG_DI_VAL_2:                         | R         |
|         | DI(AI) #1 Detection value             | (03H)     |
| 0x3002  | REG_DI_VAL_3:                         | R         |
|         | DI(AI) #2 Detection value             | (03H)     |
| 0x3003  | REG_DI_VAL_4:                         | R         |
|         | DI(AI) #3 Detection value             | (03H)     |
| 0x3004  | REG_DI_VAL_5:                         | R         |
|         | DI(AI) #4 Detection value             | (03H)     |
|         |                                       |           |
| 0x3010  | REG_VOUT_CUR_VAL_1:                   | R         |
|         | Vout Current consumption #1 Detection | (03H)     |
|         | value                                 |           |
| 0x3011  | REG_ VOUT_CUR _VAL_2:                 | R         |
|         | Vout Current consumption #2 Detection | (03H)     |
|         | value                                 |           |
| 0x3012  | REG_ VOUT_CUR _VAL_3:                 | R         |
|         | Vout Current consumption #3 Detection | (03H)     |
|         | value                                 |           |
| 0x3013  | REG_ VOUT_CUR _VAL_4:                 | R         |
|         | Vout Current consumption #4 Detection | (03H)     |
|         | value                                 |           |
| 0x3014  | REG_ VOUT_CUR _VAL_5:                 | R         |
|         | Vout Current consumption #5 Detection | (03H)     |
|         | value                                 |           |
|         |                                       |           |

#### Beijer korenix JetWave 4110L LoRa Gateway User Manual 0x3020 R REG\_DIO\_EXCEP\_STATUS: (03H) **DIO Abnormal state** 0x3021 **REG\_POWER\_ELECTRICITY:** R (03H) Main power (mV) R/W\*\*\* 0x4000(~0x4001) REG\_DIO\_ALL\_PAR\_1: DIO#1 All parameter (03H/10H) 0x4002(~0x4003) REG\_DIO\_ALL\_PAR\_2: R/W\*\*\* DIO#2 All parameter (03H/10H) R/W\*\*\* 0x4004(~0x4005) REG\_DIO\_ALL\_PAR\_3: DIO#3 All parameter (03H/10H) R/W\*\*\* 0x4006(~0x4007) REG\_DIO\_ALL\_PAR\_4: (03H/10H) **DIO#4** All parameter 0x4008(~0x4009) REG\_DIO\_ALL\_PAR\_5: R/W\*\*\* (03H/10H) **DIO#5** All parameter 0x4010 REG\_DIO\_VOUT\_PAR\_1: R/W DIO#1 Vout parameter (03H/06H) 0x4012 REG\_DIO\_VOUT\_PAR\_2: R/W DIO#2 Vout parameter (03H/06H) R/W 0x4014 REG\_DIO\_VOUT\_PAR\_3: (03H/06H) DIO#3 Vout parameter 0x4016 REG\_DIO\_VOUT\_PAR\_4: R/W DIO#4 Vout parameter (03H/06H) R/W 0x4018 REG\_DIO\_VOUT\_PAR\_5: DIO#5 Vout parameter (03H/06H) 0x4020 REG\_DIO\_DI\_PAR\_1: R/W (03H/06H) DIO#1 DI(AI) parameter

0x4022

REG\_DIO\_ DI \_PAR\_2:

R/W

#### Beijer korenix ABeijer Electronics Group Company

JetWave 4110L LoRa Gateway User Manual

|        | DIO#2 DI(AI) parameter | (03H/06H) |
|--------|------------------------|-----------|
| 0x4024 | REG_DIO_ DI _PAR_3:    | R/W       |
|        | DIO#3 DI(AI)parameter  | (03H/06H) |
| 0x4026 | REG_DIO_ DI _PAR_4:    | R/W       |
|        | DIO#4 DI(AI)parameter  | (03H/06H) |
| 0x4028 | REG_DIO_ DI _PAR_5:    | R/W       |
|        | DIO#5 DI(AI)parameter  | (03H/06H) |
|        |                        |           |
| 0x4030 | REG_DIO_DO_PAR1_1:     | R/W       |
|        | DIO#1 DO parameter1    | (03H/06H) |
| 0x4031 | REG_DIO_DO_PAR2_1:     | R/W       |
|        | DIO#1 DO parameter2    | (03H/06H) |
| 0x4032 | REG_DIO_DO_PAR1_2:     | R/W       |
|        | DIO#2 DO parameter1    | (03H/06H) |
| 0x4033 | REG_DIO_DO_PAR2_2:     | R/W       |
|        | DIO#2 DO parameter2    | (03H/06H) |
| 0x4034 | REG_DIO_DO_PAR1_3:     | R/W       |
|        | DIO#3 DO parameter1    | (03H/06H) |
| 0x4035 | REG_DIO_DO_PAR2_3:     | R/W       |
|        | DIO#3 DO parameter2    | (03H/06H) |
| 0x4036 | REG_DIO_DO_PAR1_4:     | R/W       |
|        | DIO#4 DO parameter1    | (03H/06H) |
| 0x4037 | REG_DIO_DO_PAR2_4:     | R/W       |
|        | DIO#4 DO parameter2    | (03H/06H) |
| 0x4038 | REG_DIO_DO_PAR1_5:     | R/W       |
|        | DIO#5 DO parameter1    | (03H/06H) |
| 0x4039 | REG_DIO_DO_PAR2_5:     | R/W       |
|        | DIO#5 DO parameter2    | (03H/06H) |

\*\*\*: When reading (03H) REG\_DIO\_ALL\_PAR\_x, it require 2 data numbers.